Guía rápida para Alta, Baja y Modificación

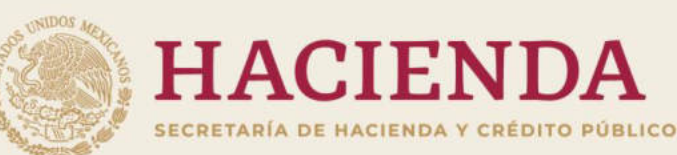

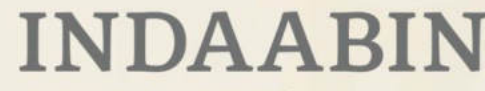

INSTITUTO DE ADMINISTRACIÓN Y AVALÚOS DE BIENES NACIONALES

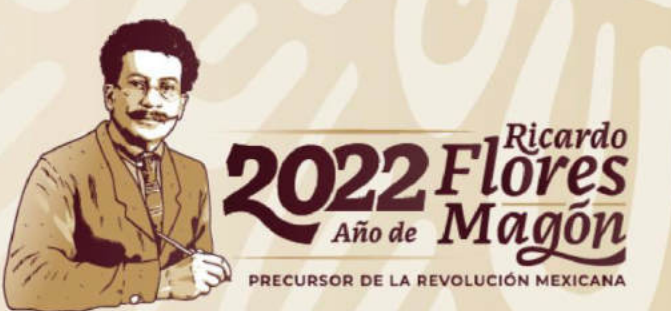

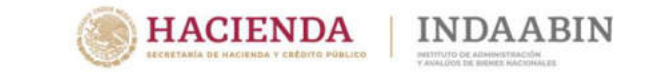

Guía Rápida del Sistema de Inventario

Elaborado por:

- Instituto de Administración y Avalúos de Bienes Nacionales
- Titular de la Unidad de Administración y Finanzas
- Dirección de Informática
- Dirección General de Política y Gestión Inmobiliaria
- Dirección de Registro Público y Control Inmobiliario

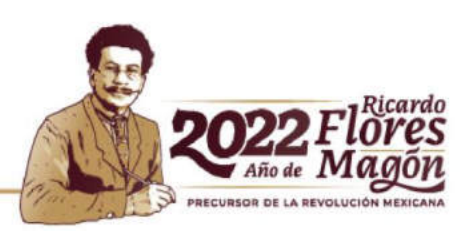

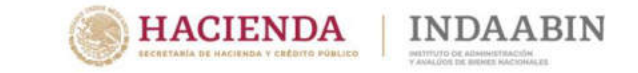

## DIRECTORIO

## Instituto de Administración y Avalúos de Bienes Nacionales

Víctor Julián Martínez Bolaños Presidente

Pedro Enrique Martínez Franco Titular de la Unidad de Administración y Finanzas

Irene Graciela Correa Pérez Directora General de Política y Gestión Inmobiliaria

> Leo Augusto García Islas Director de Informática

Andrés Jesús Juárez Pizano Director de Registro Público y Control Inmobiliario

> Claudia Solange Ayala Sánchez Directora de Política y Normatividad

María Cristina Martínez León Subdirectora del Registro Público e Inventario

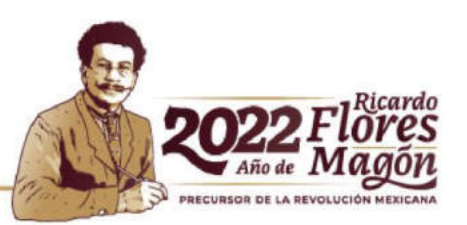

## Guía rápida para Alta, Baja y Modificación

Tabla de contenido:

| Inicio de sesión              | 5  |
|-------------------------------|----|
| Alta                          | 7  |
| Captura de datos del inmueble | 11 |
| Enviar a revisión el inmueble | 28 |
| Revisión de la información    | 29 |
| Firmar inmueble               | 30 |
| Baja                          | 32 |
| Modificación                  | 33 |

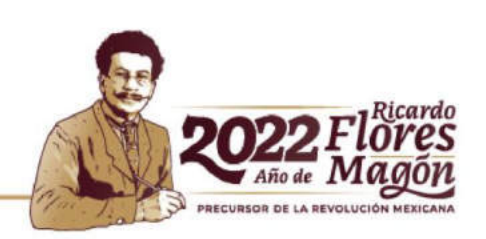

INDAABIN

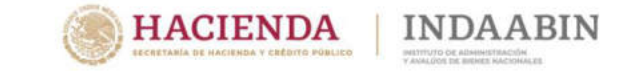

#### Inicio de sesión

Para accesar al Sistema de Inventario deberá ingresar a través de la plataforma tecnológica de sistemas del INDAABIN en la dirección URL (<u>https://sistemas.indaabin.gob.mx/SSOWebN/</u>).

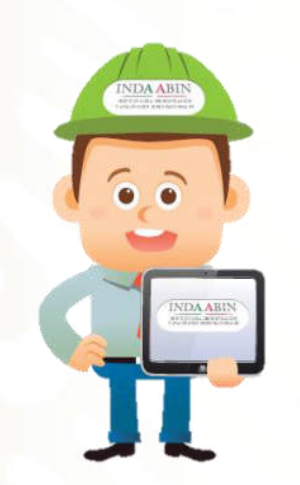

| b.mx                  |                                                                                                    | Tramites                                                                                                    | Goblerno     | Q  |
|-----------------------|----------------------------------------------------------------------------------------------------|----------------------------------------------------------------------------------------------------|--------------|----|
| IDAABIN               |                                                                                                    |                                                                                                    |              |    |
| > Inicio > Ingreso    |                                                                                                    |                                                                                                    |              |    |
| nicio d               |                                                                                                    |                                                                                                    |              |    |
| nicio d               | e sesion                                                                                                    |                                                                                                    |              |    |
| Atomiáni Dava         | alejar pariša precija u supravla u pustanov. Baj je flanov di olar a pomoranskoj pom                                                                       |                                                                                                    | a desired al |    |
| teléfo                | ono 01 (55) 55 63 26 99 ext. 495 y 158 y/o al correo electrónico: mesadeayuda@                                                                             | indaabin.gob.mx                                                                                                    | e vecnico al |    |
|                       |                                                                                                    |                                                                                                    |              |    |
|                       |                                                                                                    |                                                                                                    |              |    |
| Usuario:              | Usuerio                                                                                                    |                                                                                                    |              |    |
| Contraseña:           | Contraseña                                                                                                    |                                                                                                    |              |    |
|                       | Registrarme                                                                                                    |                                                                                                    |              |    |
|                       | Limpiar Ingresor                                                                                                    |                                                                                                    |              |    |
|                       | Aviso de privacidad simplificado de los trámites del INDAABIN                                                                                              | 4                                                                                                    |              |    |
| La recolección de     | datos personales se lleva a cabo a través de <u>https://sistemas.indaabin.gob.mx/Si</u>                                                                    | OWebN/, cuyo admi                                                                                                    | nistrador y  |    |
| La captura de datos j | personales que se requieren son para enviar notificaciones automatizadas que gr                                                                            | ineran los trámites q                                                                                                    | ue ofrece es | te |
| Instituto de Admin    | istración y Avalúos de Bienes Nacionales (INDAABIN) creando un usuario y una co<br>servicios, y en su caso identificar al usuario que solicita el trámite. | ntraseña, para pode                                                                                                    | brindar los  |    |
|                       | Si deseas conocer nuestro aviso de privacidad integral, lo podrás consultar e                                                                              | n el portal                                                                                                    |              |    |
|                       |                                                                                                    | and the second second se |              |    |

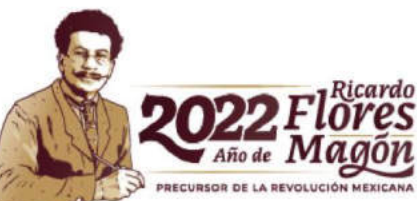

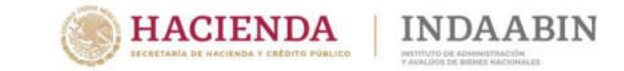

#### Inicio de sesión

La plataforma mostrará los Sistemas del INDAABIN a los que se tiene acceso, en donde deberá seleccionar el Sistema de Inventario del Patrimonio Inmobiliario Federal y Paraestatal, con lo que se iniciara una Sesión en el **Sistema de Inventario** referido.

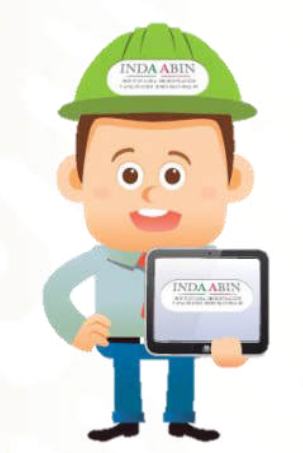

A > Inicio > Mis aplicaciones

Bienvenido

**Mis aplicaciones** 

A continuación se muestra la lista de aplicaciones a las que tienes acceso, si deseas descargar la Guía Rápida de la Plataforma de Servicios del INDAABIN hazlo  $\frac{1}{2}$ Aguí

|                                                  | Buscar sistema          | Q        |
|--------------------------------------------------|-------------------------|----------|
| Sistema                                          |                         | Acción 🕴 |
| Bandeja única                                    |                         |          |
| Sistema de arrendamiento de espacios             |                         |          |
| Sistema de inventario del patrimonio inmobiliari | o federal y paraestatal |          |
| Ventanilla electrónica                           |                         |          |

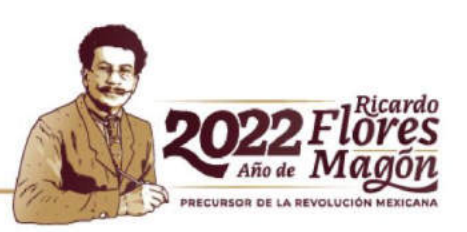

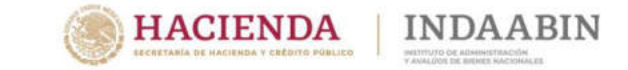

#### Alta

Para iniciar la **solicitud de Alta** conforme a lo que señala la norma **VIGESIMA.-** "La DRPCI procederá a dar de alta un inmueble en la Sección I del INVENTARIO, en los siguientes casos:

- I. Por adquisición del inmueble;
- *II.* Cuando se haya omitido dar de alta un inmueble federal;
- III. Por información fehaciente contenida en los acervos del SIIFP, y
- *IV.* En caso de que se tenga conocimiento de que un inmueble es federal en términos de la Ley."

|                                                                                                    |                                                                                                    | Bienvenido, MARIA RAQUEL GASCA SIGNOES                                                                                                  | T Cetter service.                                                                                                    |
|----------------------------------------------------------------------------------------------------|----------------------------------------------------------------------------------------------------|----------------------------------------------------------------------------------------------------|----------------------------------------------------------------------------------------------------|
|                                                                                                    | SISTEMA DE INVENTARIO<br>DEL PATRIMONIO INMOBILIARIO<br>FEDERAL Y PARAESTATAL                                                                                                    | INDAABIN<br>Infertence of Administration<br>V available to inferient management                                                         |                                                                                                    |
|                                                                                                    |                                                                                                    | Guia Rápida                                                                                                    | Blog Diccionario de Ca                                                                                                    |
| ÚSQUEDA TAREAS PENDIENTES CAPTURAR ALI                                                                                                    | ea Baja Modificación Pirmar Inmutbles                                                                                                    | Norma 23                                                                                                    |                                                                                                    |
| ne.                                                                                                    |                                                                                                    |                                                                                                    |                                                                                                    |
|                                                                                                    |                                                                                                    |                                                                                                    |                                                                                                    |
| ISQUEDA DE INMUEBLE                                                                                                    |                                                                                                    |                                                                                                    |                                                                                                    |
| D'SQUEDA DE INMUEBLE<br>Criterion de Binqueda:                                                                                                    |                                                                                                    |                                                                                                    | Ocultar                                                                                                    |
| Citerio de Bioquela:                                                                                                    | RFI Provisional: 🗌 Nombre del Izzandele.                                                                                                    | Imméle Rosrade                                                                                                    | Ocultar                                                                                                    |
|                                                                                                    | RFI Perisional: Nombre del Innorbie.                                                                                                    | Immeble Reservado:                                                                                                    | Oralise                                                                                                    |
| Créterio de Bioquela: Créterio de Bioquela: Registro Folezal Insubiliario: Folio Real. No. d Sección del Sección del Set NIFORMACIÓN                                                                 | RFI Provincenzi Disenter del Instancióne<br>e Plano: Nismero<br>Dependencia<br>Administratora ENI INFORMACIÓN                                                                                                    | Immelie Roerrado:<br>e expeliente del CEDOC:                                                                                            | Oralize                                                                                                    |
| Créterios da Bioqueda: Créterios da Bioqueda: Registro Federal Innobilario: Folio Real. No. d Sección dal Sección que Administra al Innueble: SECRETARIA DE                                          | RFI Provisional: Nembre del lamoshie.<br>e Plano: Nimero<br>Dependencia<br>Administratora: SN NHTORMACION<br>COMUNICACIONES Y TR/ V<br>Naturaleza Jurídica de la la                                                                                                    | Izzzable Roervado:<br>e expediente del CEDOC:<br>Sector: (SECRETARIA DE COMUNICAC<br>abución: (DEPENDENCIA ,                            | Oralize       Image: Construction       Image: Construction       Image: Construction                                                                                                    |
| Colorida DE INNUEBLE Colorida Bioqueda: Colorida Encolulario: Polio Real Polio Real No d Sección del ENVINFORMACION No Polio Real Institución que Administra el Innueble: SECCRETARIA DE Pài: MÉDIGO | RFI Provisional: RFI Provisional: RFI P | Izmashie Reservado:<br>e espeñante dal CEDOC:<br>Sector: SECRETARIA DE COMUNICAC<br>statular: DEPENDENCIA<br>Masingio o SIN INFORMACIÓN | Oralise       Image: Construction of the second second |

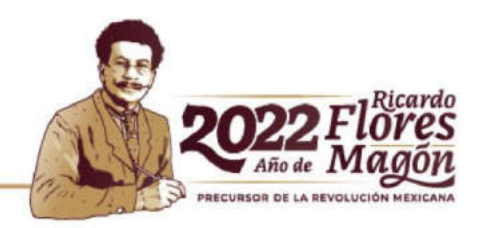

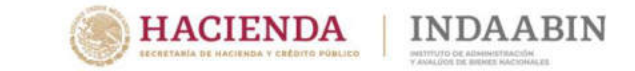

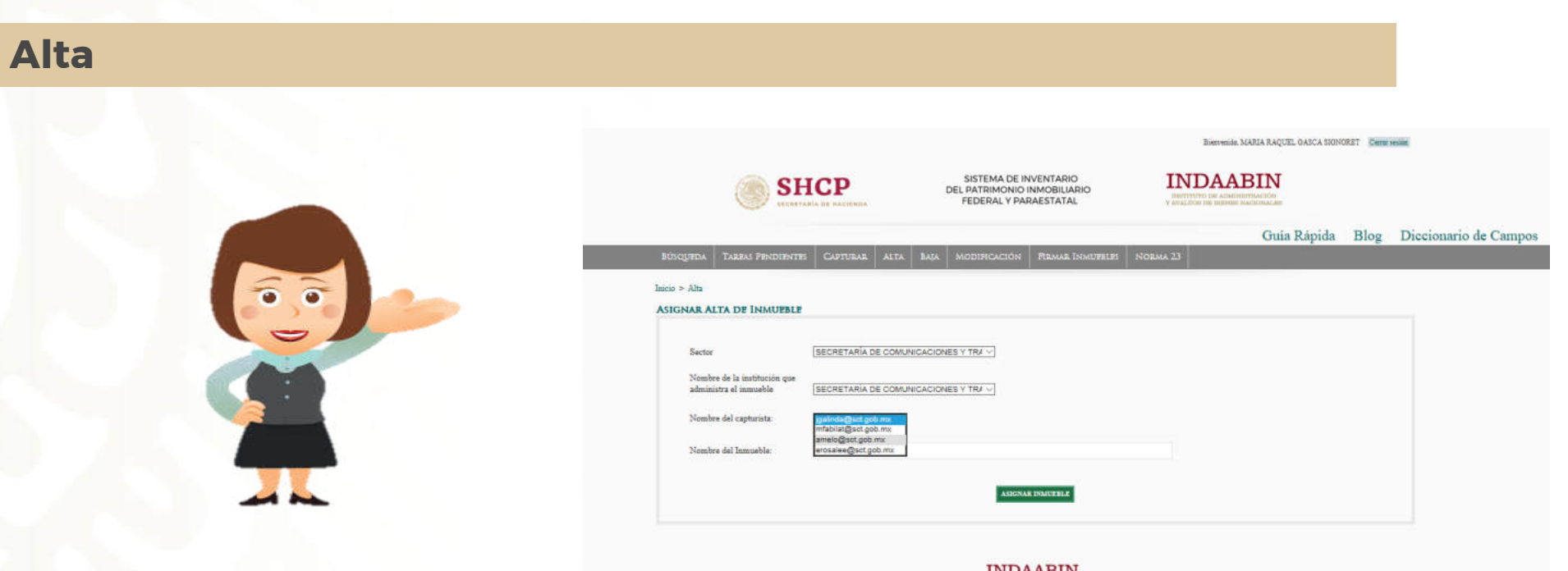

En la pantalla **Alta de Inmueble**, deberá seleccionar el **usuario** que realizará la captura de la información,

Ejemplo:

Usuario: mmleon Nombre del Inmueble: Edificio Sede

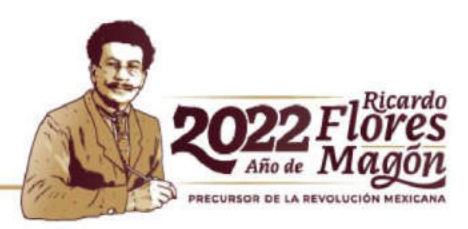

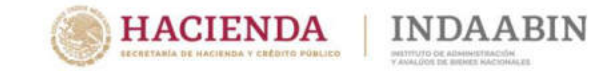

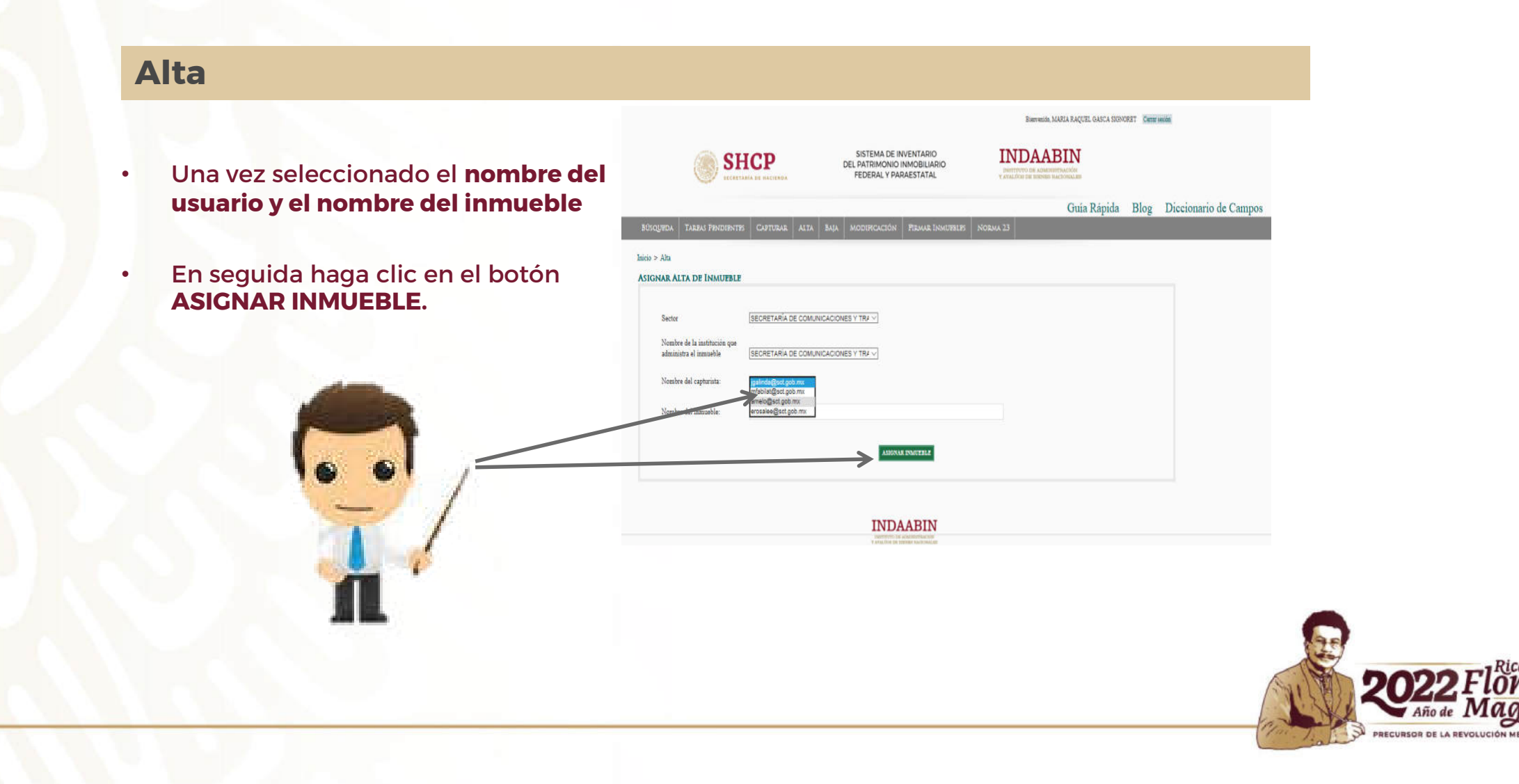

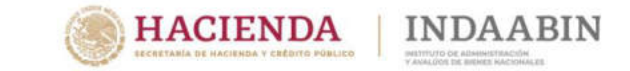

| Alta                                                                                                    |                                                                                                    |                                                                                                    |
|----------------------------------------------------------------------------------------------------|----------------------------------------------------------------------------------------------------|----------------------------------------------------------------------------------------------------|
|                                                                                                    |                                                                                                    |                                                                                                    |
| SHCP<br>ECHTAGE & ANDER                                                                                                    | Bierrenda, MARIA RAQUEL GARCA SIGNORET Demunitie<br>SISTEMA DE INVENTARIO<br>DEL PATRIMONIO INNOBILIARIO<br>FEDERAL Y PARAESTATAL<br>DISTUTION DI ALIMONTULORIO<br>TEXALOS DE LEVER MACIONACIÓN<br>TEXALOS DE LEVER MACIONACIÓN<br>Guia Rápida Blog Diccionario de Campos |                                                                                                    |
| Incio > Alta<br>Comut Alta<br>Arigunt Alta de Innuelle<br>Alta<br>Buja Sactor SECRETA                                                                                           | Este sitio dice Aviso: Se ha asignado el inmueble para ser dado de alta y se                                                                                                    |                                                                                                    |
| Motification<br>Semicon de la mutacion que<br>admunistra el muneble<br>Fenne la mutación<br>Norma L'emites del capturate<br>Norma L'emites del capturate<br>Norma del Innueble. | Aceptar                                                                                                    | • Al finalizar la solicitud de <b>Alta</b> del<br>inmueble se muestra un mensaje<br>emergente indicando que la acción<br>se ha realizado satisfactoriamente. |
|                                                                                                    | ASSOCIATE DISICIPLIE                                                                                                    | <ul> <li>Al hacer clic en el botón Aceptar, el<br/>inmueble esta asignado al usuario.</li> </ul>                                                             |

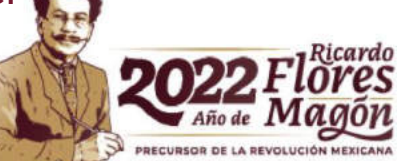

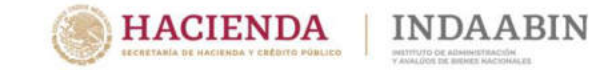

#### Captura de datos del inmueble

El Inmueble se mostrará al usuario asignado por el (**RESPONSABLE INMOBILIARIO o SUPERVISOR**), el cual llenará los campos mínimos requeridos:

Con fundamento en el artículo 37 fracción I, de la Ley General de Bienes Nacionales; artículo 3 fracción XIV y 10 fracciones XVI y XVIII del Reglamento del INDAABIN, así como lo señalado en las Norma **DECIMA QUINTA** del Acuerdo que establece las Normas y Procedimientos para la Integración y Actualización del Sistema de Información Inmobiliaria Federal y Paraestatal, publicado en el Diario Oficial de la Federación el 26 de julio de 2012.

"**DECIMA QUINTA.-** Con base en un análisis pormenorizado de la documentación de que dispongan, los responsables inmobiliarios anotarán en el registro que se le abra al inmueble que se pretenda dar de alta en el INVENTARIO, los siguientes datos:

- I. Nombre o denominación del inmueble, si lo tuviere;
- *II.* Ubicación del inmueble, de conformidad con lo dispuesto por la Norma Técnica sobre Domicilios Geográficos, emitida por el Instituto Nacional de Estadística y Geografía y publicada en el Diario Oficial de la Federación de fecha 12 de noviembre de 2010;
- III. Superficie total y superficie construida, en su caso;
- IV. Tipo de inmueble;
- V. Operación que da origen a la posesión (adquisición, donación, expropiación, declaratoria, entre otras);
- VI. Nombre de la dependencia o entidad que lo tenga a su cargo;
- VII. Uso que se dará al mismo;
- VIII. Los demás que determine la DRPCI."

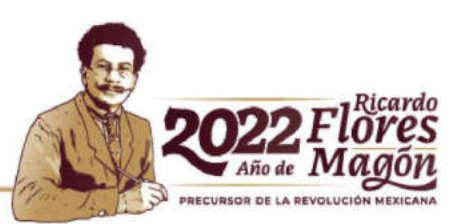

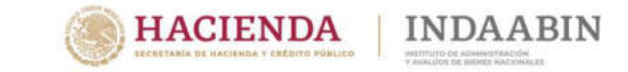

#### Captura de datos del inmueble

Para iniciar la captura de la información del inmueble en el Inventario deberá de ir al menú TAREAS PENDIENTES.

|   | BUSCRIFEM TABLAS PENDIENTE            | S CAPTURAR ALTA         | BAJA MODIFICACIÓN | FIRMAR INMURREES          | бовия 23                        |                            |   |  |
|---|---------------------------------------|-------------------------|-------------------|---------------------------|---------------------------------|----------------------------|---|--|
|   | BANDEJA DE ENTRADA                    |                         |                   |                           |                                 |                            |   |  |
|   | CRITERIOS DE ROSQUEDA DE TARE         | 45 PENDIENTES           |                   |                           |                                 |                            |   |  |
|   | Register Federal Inmobiliario         | -                       |                   |                           |                                 |                            |   |  |
|   | Sección del Inventario: SIN INFOR     | MACION                  | <u> </u>          |                           |                                 |                            |   |  |
|   | Sense RECRETABIA DE COM MI            |                         | ~                 |                           |                                 |                            |   |  |
|   | Institución que Administra el Immetri | - SECRETARIA DE COMUNIC | ACIONES Y TR/ ~   |                           |                                 |                            |   |  |
|   | Estatus general del Isrmachie: SIN IN | FORMACION               | 9                 |                           |                                 |                            |   |  |
| P | Estatus detallado del humachle: SINI  | NFORMACIÓN              | ~                 |                           |                                 |                            |   |  |
|   | Nombre del Innueble:                  |                         |                   |                           |                                 |                            |   |  |
|   | BUSCAR LINETAR                        |                         |                   |                           |                                 |                            |   |  |
|   |                                       |                         |                   | Sum                       | -                               |                            |   |  |
| - | Administrad                           | ana Leo-Béanace         | Nondine           | Total                     | ONo realizer acción             | Detalle                    |   |  |
|   |                                       | SECRETARÍA DE           | CARRETERA         | RECHAZO<br>INDAABIN       | ORECHAZAR CAPTURA ALTA (Por RI) | Modificar<br>Ver curificas |   |  |
|   |                                       | TRANSPORTES             | VILLAHERMOSA      | RECHAZO<br>INDAABIN (ALTA |                                 | Ver combios en             |   |  |
|   |                                       |                         |                   |                           | Vor comentaries (1)             |                            |   |  |
|   |                                       |                         |                   |                           |                                 | REALIZAR ACCION(ES)        | X |  |

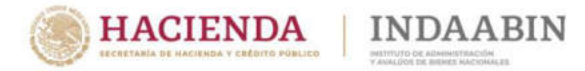

#### Captura de datos del inmueble

En el menú de **TAREAS PENDIENTES** se podrá realizar la búsqueda del inmueble previamente asignado.

Una vez identificado, se podrá comenzar la **captura de la información del Inmueble**, haciendo clic en la opción **"Modificar"** de la columna Detalle.

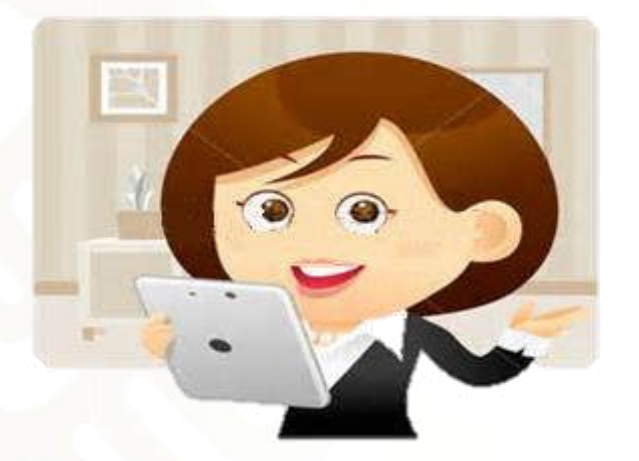

| Sección del Investario ()       | NMUEBLES COMPETENCIA DE LA SE                                                                                                    |                        |               |                                                      |                                                                                                    |                                         |
|---------------------------------|----------------------------------------------------------------------------------------------------|------------------------|---------------|------------------------------------------------------|----------------------------------------------------------------------------------------------------|-----------------------------------------|
| Dependencia Administrado        | RECRETARÍA DE LA FUNCIÓN PÚE                                                                                                    |                        |               |                                                      |                                                                                                    |                                         |
| Sector BIN INFORMACIÓN          | V                                                                                                    |                        |               |                                                      |                                                                                                    |                                         |
| Institución que Administra el   | Inmueble BIN INFORMACION                                                                                                    | V                      |               |                                                      |                                                                                                    |                                         |
| Estatus general del Immoble     | Í.                                                                                                    | V                      |               |                                                      |                                                                                                    |                                         |
| Estatus detailado del Immoebi   | ia:                                                                                                    | V                      |               |                                                      |                                                                                                    |                                         |
| Nombra del Immable:             |                                                                                                    |                        |               |                                                      |                                                                                                    |                                         |
|                                 |                                                                                                    |                        |               |                                                      |                                                                                                    |                                         |
| BESCAR LOUBAR                   |                                                                                                    |                        |               |                                                      |                                                                                                    |                                         |
| BESCAR LENGTLE                  |                                                                                                    |                        |               |                                                      |                                                                                                    |                                         |
| NT Section Ada                  | Dep instruction                                                                                                    | Nombre                 | Sup.<br>Total | Extatus                                              | Acciones                                                                                                    | Dva                                     |
| RET Section Adm                 | Dep. Institución                                                                                                    | Nombra                 | Sup.<br>Total | Eviatus                                              | Accionas<br>© No realizar accion                                                                                                    | Dvta                                    |
| RESCAR LEDITAR                  | Dep. Institución                                                                                                    | Nomina                 | Sup.<br>Total | Eviatos                                              | Accionan<br>No realizar socios<br>O PROCEDE ALTA                                                                                    | Dea                                     |
| NT: Sector Adm                  | Dep. Institucion                                                                                                    | Nonlins                | Sup.<br>Total | Estatus                                              | Acciones<br>No realizer accids<br>O PROCEDE ALTA<br>O NO PROCEDE ALTA                                                               | Des                                     |
| 855cat Lonnas<br>RF: Socios Adm | Dap<br>initiations<br>Initiations<br>Initiations<br>Initiation<br>Initiation<br>Initiatio<br>Initiatio<br>Initiatio<br>Initiat | Nosiles<br>LA COYOTERA | Sup.<br>Total | Estatus<br>- EN VALIDACION<br>ESPECIALISTA<br>(ALTA) | Acciones<br>No realizer acción<br>O PROCEDE ALTA<br>O NO PROCEDE ALTA<br>Ensibilita trainir:<br>procesia talta                      | Deta<br>Maddie<br>Versaar               |
| RFI Sector Ada                  | Dap<br>initiation<br>Distribution<br>Distribution<br>ADMENSITIATION Y<br>ADMENSITIATION Y<br>ADMENSITIATION Y<br>ADMENSITIATION Y<br>ADMENSITIATION Y<br>ADMENSITIATION Y                                                                                                    | Nosiles<br>LA COVOTERA | 349<br>7.743  | Extense<br>- EN VALDACION<br>ESPECIALISTA<br>(ALTA)  | Acciones<br>Acciones<br>PROCEDE ALTA<br>PROCEDE ALTA<br>Resolución trámic:<br>procedía la la<br>Proportione comantarios (opcional): | Deter<br>Malific<br>Verse<br>ein Wilson |

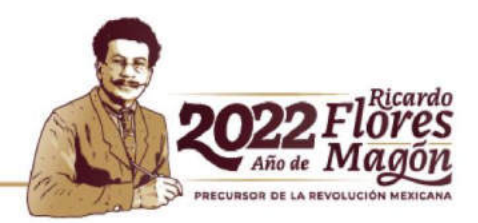

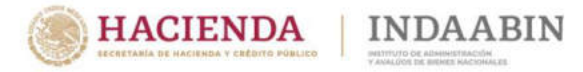

#### Captura de datos del inmueble

En la sección de ENCABEZADO debe capturar los datos con los que se cuente (es importante señalar que los datos de Folio Real, N° de Plano y N° de Expediente del CEDOC, son validados por el INDAABIN).

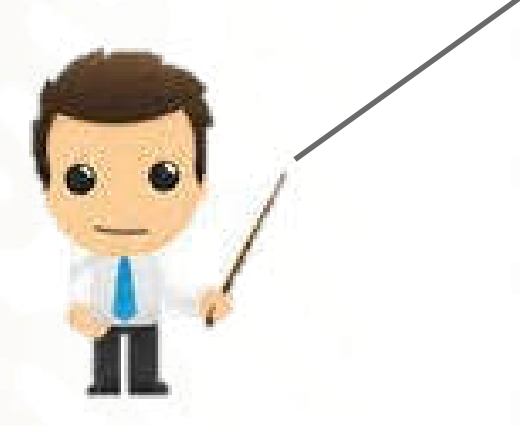

| atro Federal Ismobiliario:                                 | RFI Provinicanit 🗆                                                                                                    |
|------------------------------------------------------------|----------------------------------------------------------------------------------------------------|
|                                                            | A second second                                                                                                    |
| Contraction Contraction                                    | IN THE CASE OF AND A CONTRACT OF THE OWNER THE CONTRACT OF THE CONTRACT OF THE |
| 7                                                          |                                                                                                    |
| 3                                                          | V CONVER CHI ANTICLIDIN DEL IMMERIO WINNI MUNICIPALI SULL'ANTICO PARCANTALCO DEL IMMERILI<br>V CON EL IÈMERIO SON LEE REQUERINO FARA EL PRICEMANA DE ACCESSIBILIDAD.                                                                                                    |
|                                                            |                                                                                                    |
| Registro Foderal Isonobilitario                            |                                                                                                    |
| RFI Provisional:                                           |                                                                                                    |
| -PROPORCIONE LOS D                                         | TOS DE LOS FOLIOS REALIS:                                                                                                    |
| Felica reales Accience                                     |                                                                                                    |
| Agregar warve false real:                                  |                                                                                                    |
|                                                            | ACRECAE INSERTO                                                                                                    |
| 1.<br>                                                     |                                                                                                    |
| PROPORCIONE LOS D                                          | CTOS DE LOS NÚMEROS DE PLANOS-                                                                                                    |
| No. de glusses Accient                                     | ā                                                                                                    |
| Agregar nucvo No. do plano                                 |                                                                                                    |
| <u></u>                                                    | ACKECLE HORNO                                                                                                    |
| Provincious los o                                          | THE DE LOCADURATE DE EXEMPLEMENT DE L'ENVEL                                                                                                    |
|                                                            |                                                                                                    |
| The Englancee of Le                                        |                                                                                                    |
| Apren and a sign                                           |                                                                                                    |
|                                                            | BASHKIZANIMADB                                                                                                    |
| No. de indentificador del<br>considerate de la institución |                                                                                                    |
|                                                            |                                                                                                    |
|                                                            | CUMPAR BOURDATE No. BALL                                                                                                    |

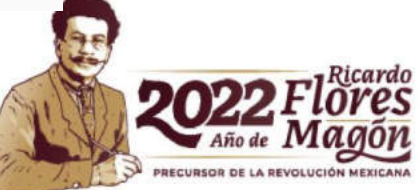

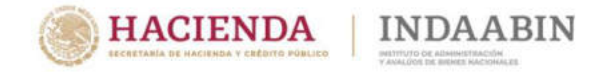

#### Captura de datos del inmueble

En la sección **DATOS GENERALES**, debe seleccionar la opción correspondiente de cada uno de las listas desplegables.

De conformidad a lo señalado la Norma DECIMA SEXTA, (El INVENTARIO estará conformado por una base de datos con las siguientes secciones):

- I.-Inmuebles competencia de la Secretaría de Hacienda y Crédito Público.
- II.-Inmuebles competencia de otras Dependencias Administradoras.
- III.-Inmuebles propiedad de Entidades
   Paraestatales.
- **IV.**-Inmuebles propiedad de otras Instituciones Públicas Federales.

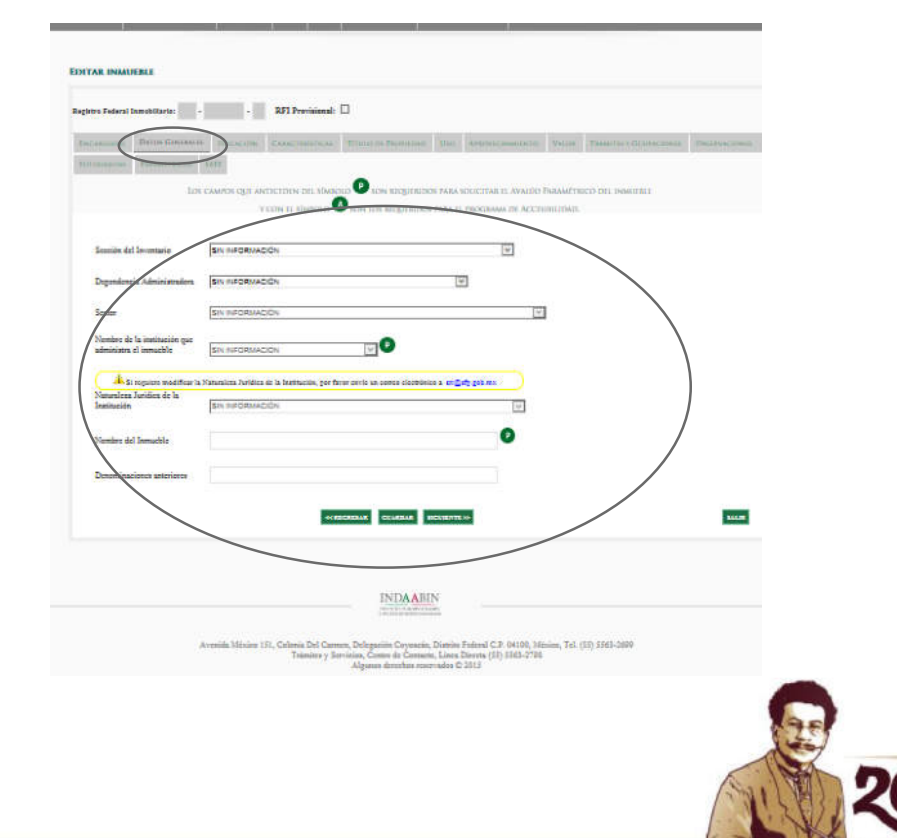

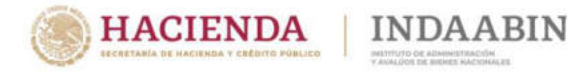

#### Captura de datos del inmueble

#### **Campos de DATOS GENERALES:**

- Sección del Inventario
- Dependencia Administradora
- Sector
- Nombre de la institución que administra el inmueble
- Naturaleza Jurídica de la Institución
- Subsección
- Nombre del Inmueble
- Denominaciones anteriores

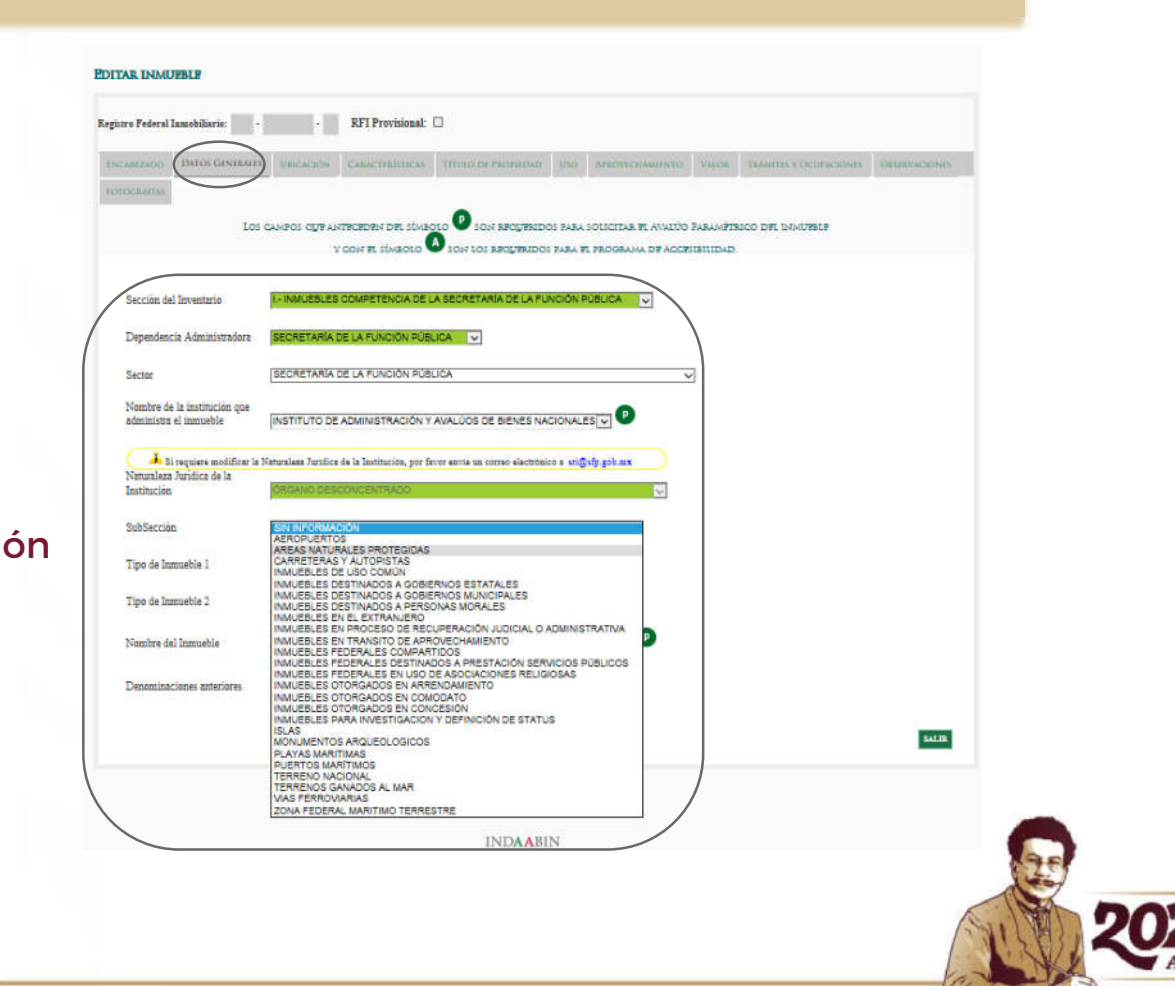

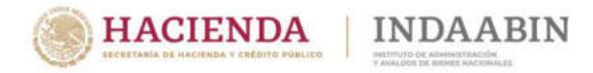

#### Captura de datos del inmueble

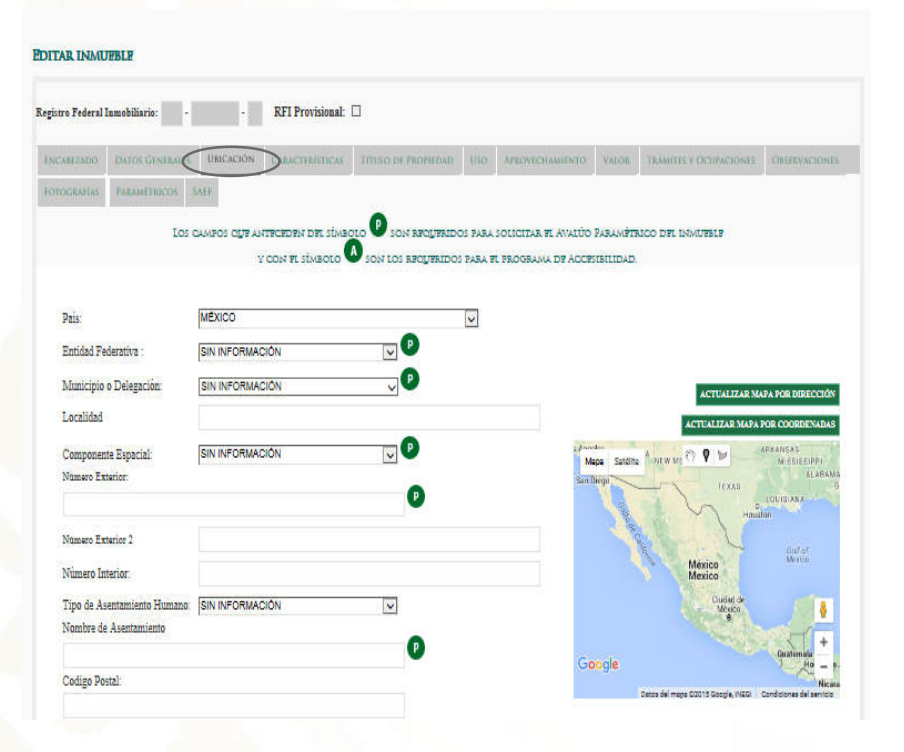

En la sección **UBICACIÓN**, se encuentran campos de texto, listas desplegables y un mapa donde puede ubicar el Inmueble.

| 2                                                                                                    |                                                   |                                                                                                    |                   |                                                                                                    |   |   |    |               |                 |
|----------------------------------------------------------------------------------------------------|---------------------------------------------------|----------------------------------------------------------------------------------------------------|-------------------|----------------------------------------------------------------------------------------------------|---|---|----|---------------|-----------------|
| tra Vialidades Referencia 1                                                                                                    |                                                   |                                                                                                    |                   |                                                                                                    |   |   |    |               |                 |
| tre Vislidades Referencia?                                                                                                    |                                                   |                                                                                                    |                   |                                                                                                    |   |   |    |               |                 |
| alidad posterior                                                                                                    |                                                   |                                                                                                    |                   |                                                                                                    |   |   |    |               |                 |
| seriptiin de Ubiesciin                                                                                                    |                                                   |                                                                                                    |                   |                                                                                                    |   |   |    |               |                 |
| PROPORCIONE LOS DATOS                                                                                                    | HIL PUNTO GEOGRÁFICO                              |                                                                                                    |                   |                                                                                                    |   |   |    |               |                 |
| Detus                                                                                                    | BIN INFORMACIÓN                                   | 9                                                                                                    |                   |                                                                                                    |   |   |    |               |                 |
| Ocorreferenciación por UTMOC                                                                                                    |                                                   |                                                                                                    |                   |                                                                                                    |   |   |    |               |                 |
| Georreferenciación por UTMY:                                                                                                    |                                                   |                                                                                                    |                   |                                                                                                    |   |   |    |               |                 |
| Georgianatiacion per UTM<br>Zena:                                                                                                    |                                                   |                                                                                                    |                   |                                                                                                    |   |   |    |               |                 |
| George enciencies Letitod:                                                                                                    |                                                   |                                                                                                    |                   |                                                                                                    |   |   |    |               |                 |
|                                                                                                    |                                                   |                                                                                                    |                   |                                                                                                    |   |   |    |               |                 |
| owneerencecite Longitur.                                                                                                    |                                                   |                                                                                                    |                   |                                                                                                    |   |   |    |               |                 |
| BOPORCIONE LOS DATOS                                                                                                    | HL POLICONO                                       |                                                                                                    |                   |                                                                                                    |   |   |    |               |                 |
| Conductor 100 (Contract                                                                                                    | i contra                                          | and an instant of Street and                                                                                   |                   | Artification                                                                                                    |   |   |    |               |                 |
| Agregar succe peligene                                                                                                    | Coeste                                            | and a second second second second second second second second second second second second second second second |                   | Target and the second second se |   |   |    |               |                 |
|                                                                                                    |                                                   |                                                                                                    |                   |                                                                                                    |   |   |    |               |                 |
| Companying 1173-177 - 1173-17                                                                                                    |                                                   |                                                                                                    |                   |                                                                                                    |   |   |    |               |                 |
| Coordinadar UTMX 3 UTMV                                                                                                    |                                                   |                                                                                                    |                   | AGREGATINGENO                                                                                                    |   |   |    |               |                 |
| Continuine UTMX y UTMY.<br>Continuine Latitud y Longitud<br>SIGPORCIONE LOS DATOS I<br>Coloritations                                                                                                    | RE LAS COLUMDANCIAS                               |                                                                                                    | Medida on Mor     | ACCORNER                                                                                                    |   |   |    |               |                 |
| Centeredue UTACE 3 UTATE<br>Centeredue Letited y Lengined<br>RECEVORE Letited y Lengined<br>Conservation<br>Aprepar surve collecterics<br>Conservation<br>Conservation<br>Conservation<br>Statistics on Maximum | ni LAS COLUMPANCIAS.<br>Ciclinizanis<br>ISCODI    |                                                                                                    | Medide as Me      | ACCELORATION D                                                                                                    |   | 0 |    |               |                 |
| Constrainte UTNES y UTNES<br>Constrainte Latitud y Langinell<br>PROTECTION LOSS (LASS DATOR )<br>Collections<br>Agrages avec attributers).<br>Coloransia<br>Statisfica y Marces                                 | KI LAS COLIMPIANESAS.<br>Colorizanis<br>LASCIDA V | ANDELLA T                                                                                                    | 3.fueite un 3.fee |                                                                                                    | - |   | 20 | 201           | <b>FI</b> Ricco |
| Centeredie UTINE's UTINE'<br>Centeredie Latited y Languad<br>PRIFERINGENER<br>August wars statistatis<br>Outereasien<br>Scheidung en Mineres                                                                    |                                                   | 22350 C                                                                                                    | Medide an Med     |                                                                                                    |   |   | 20 | 22]<br>Año de | Flor<br>Mag     |

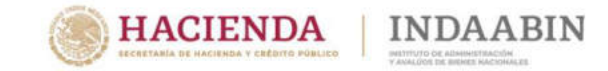

#### Captura de datos del inmueble

En la sección UBICACIÓN, se encuentra el campo de del COMPONENTE ESPACIAL, el cual se despliega las siguientes opciones (CAMINO, CARRETERA y VIALIDAD)

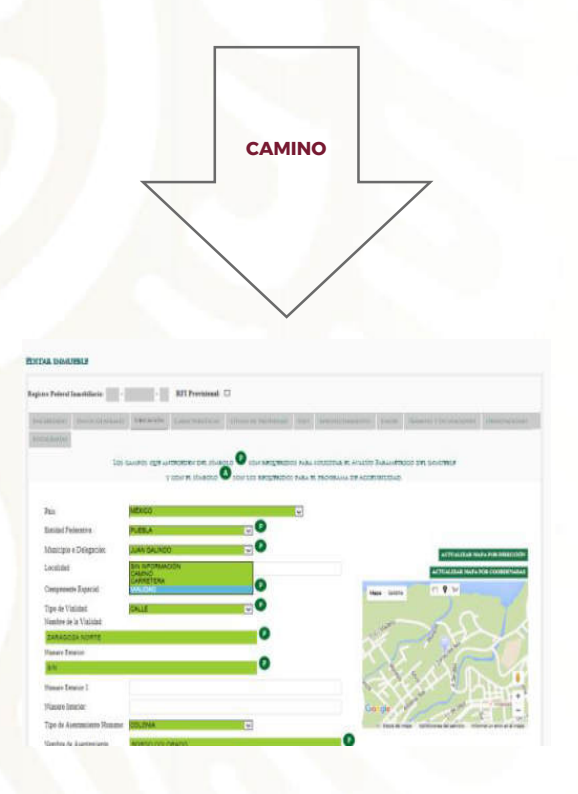

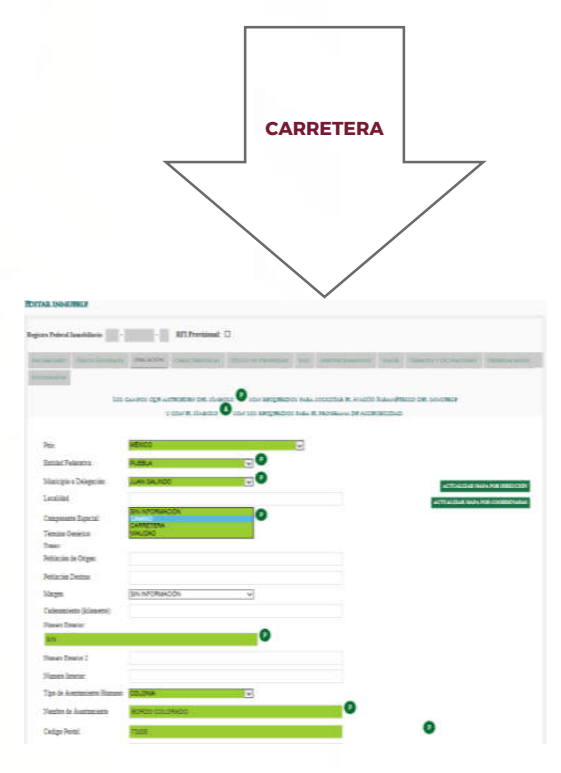

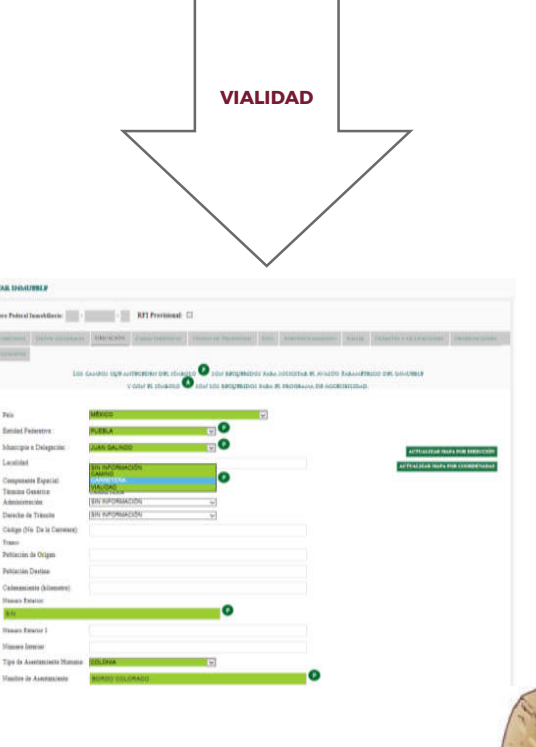

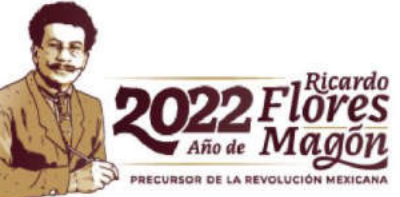

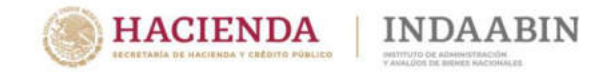

#### Captura de datos del inmueble

En la sección **CARACTERÍSTICAS**, se encuentran campos de texto y listas desplegables, (tipo del Inmueble, edificaciones, superficies, entre otros).

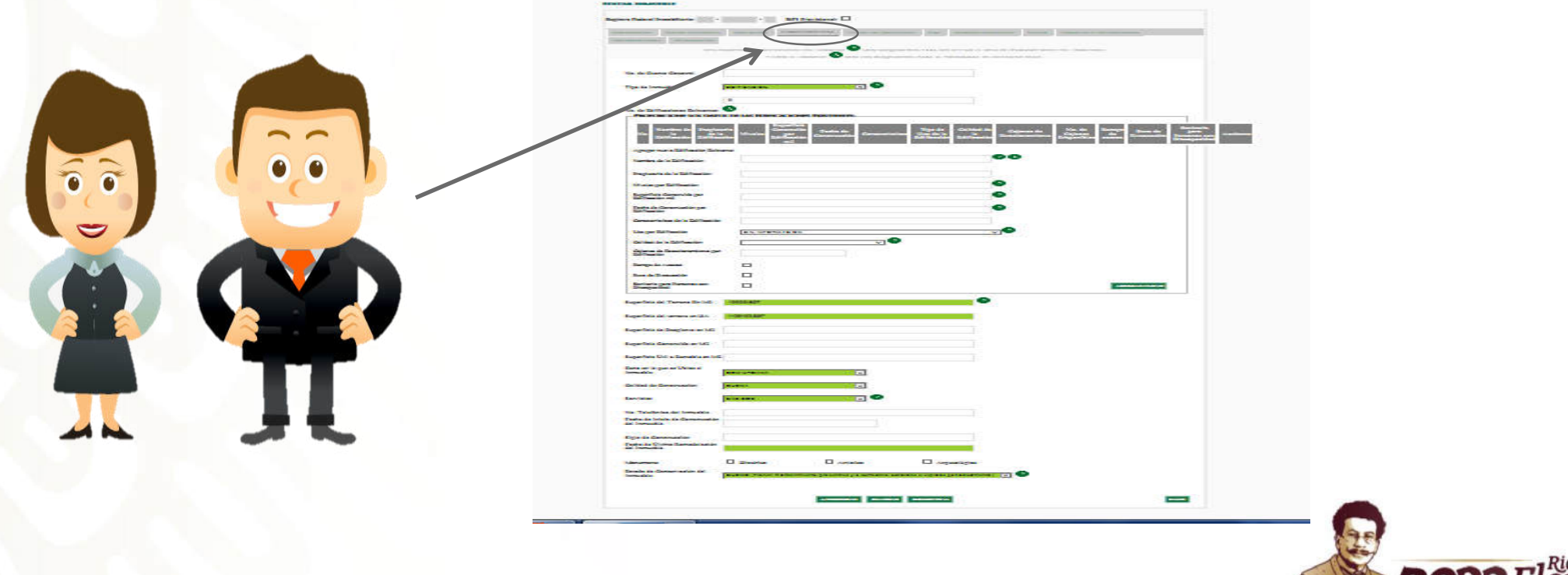

2022 Flores Año de Magon

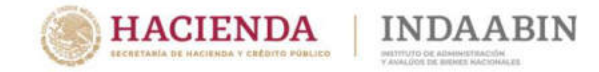

#### Captura de datos del inmueble

En la sección **TÍTULO DE PROPIEDAD**, contiene información relacionada con la situación jurídica del Inmueble.

| ROITAR INAUPPLY                                                                                                    | POITAR INMURALE                                                                                                    |
|----------------------------------------------------------------------------------------------------|----------------------------------------------------------------------------------------------------|
| Regione Federal Innobilitation - RFT Previsional: 🗆                                                                                                    | Registro Poderal Iamobiliario 🔹 - REI Provininaal: 🗆                                                                                                    |
| Avecadation         Datase Construction         Datase Construction         Construction         Datase Construction         Values         Values         Value                                                                                                    | Inclusion         Dates Contracts         Tended in Property         Tended in Property<                                                                                                    |
| Dorumento de Proyledad:                                                                                                    | Dormanato da Propiadani EZ                                                                                                    |
| No. Documentos de Propiedad: 1                                                                                                    |                                                                                                    |
| PROFOREIONE LOS DATOS DEL DOCUMENTO DE PROFEDAD.                                                                                                    |                                                                                                    |
| Programma and a second second | Numero de<br>Documento         Pacha del<br>per<br>per         Rapetido<br>montreperint<br>per<br>manuel<br>schere         Pacha<br>Real<br>per<br>manuel<br>schere         Pacha<br>Real<br>Schere         Nombre<br>Real<br>Schere         Tamp o<br>del<br>Schere         Nombre<br>del<br>Schere         Found<br>del<br>Schere         Pacha<br>Manuel<br>Schere         Pacha<br>Manuel<br>Schere         Pacha<br>Ma |
| Projektrio del izemeble según docussento de propiedad: (GOBIERNO FEDERAL V)                                                                                                    |                                                                                                    |
| Buyerfuis as an 2 sequencies por el toble de prepindat.     24577       Tipo Documento:     DECLAMATORIA DE NADIONALEACIÓN       Visaner de Documento:     V       Faché del Documento:     I       Experiénce per     I       Datarigida en NPPP:     I                                                                                                    |                                                                                                    |
| Terretories and and the second second se                                                                                                    |                                                                                                    |
|                                                                                                    | ۶                                                                                                    |

Es importante que al terminar la captura de los datos de un documento, se dé clic en el botón de **Agregar Nuevo**, de lo contrario la información no se guardará.

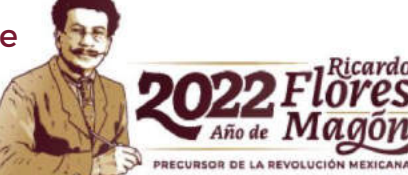

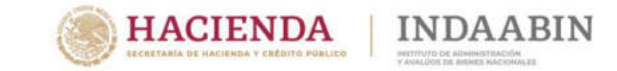

PRECURSOR DE LA REVOLUCIÓN MEXICANA

## Sistema de Inventario del Patrimonio Inmobiliario Federal y Paraestatal

#### Captura de datos del inmueble

En la sección USO, contiene la información relacionada con la situación administrativa del inmueble.

| EDITAR INMUEBLE                           |                                                             |                                                       |             |
|-------------------------------------------|-------------------------------------------------------------|-------------------------------------------------------|-------------|
| Registro Federal Inmobiliario: -          | - RFI Provisional:                                          |                                                       |             |
| ENCAREZADO: DATOS GENERALE<br>FOTOGRAFIAS | S LIBICACIÓN CABACTIBÚTICAS TÍTULO DE PROPIEDAD USO APROVEC | HAMIENTO, VALOR. TRÁMITES Y ÓCEPACIONES OBSERVACIONES |             |
| Usuario principal del Inmueble            | SIN INFORMACION                                             | WA DF ACCESTBILIDAD                                   |             |
| Uso Genérico:                             | HABITACIÓN 🔽                                                |                                                       |             |
| Uso Especifico :                          | SIN INFORMACIÓN                                             |                                                       |             |
| Uso de suelo autorizado:                  | HABITACIONAL CALIDAD BUENA                                  |                                                       |             |
| Numero de empleados en el<br>inmueble:    |                                                             |                                                       |             |
| Documento que autoriza<br>ocupación:      |                                                             |                                                       |             |
| No. documentos de ocupación:              |                                                             |                                                       |             |
| Instituciones Ocupantes                   |                                                             |                                                       | -           |
| Usuarios Terceros:                        |                                                             |                                                       |             |
|                                           | ↔RECRESAR GUARDAR SIGUENTE >>                               | SALIR                                                 | 2022 Flores |

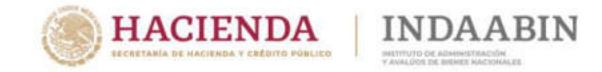

#### Captura de datos del inmueble

En la sección **APROVECHAMIENTO**, se encuentran los campos para registrar información relacionada con la disponibilidad y aprovechamiento del inmueble.

|       | ENCABEZADO  | DATOS GENERALES      | UBICACIÓN    | CARACTERISTICAS  | TITULO DE PROPIEDAD | Uso      | APROVECHAMIENTO     | VALOR     | TRAMITES Y OCUPACIONES | OBSERVACIONES |
|-------|-------------|----------------------|--------------|------------------|---------------------|----------|---------------------|-----------|------------------------|---------------|
|       | FOTOGRAPIAS | PARAMETRICOS S       | AEP          |                  |                     | 7        | 7                   |           |                        |               |
|       |             | LOS C                | AMPOS QUE AN | TECEDEN DEL SÍMB |                     | OS PARA  | SOLICITAR EL ÁVALÚO | PARAMÉT   | RICO DEL INMUEBLE      |               |
|       |             |                      | Y            | CON EL SÍMBOLO   | SON LOS REQUERIDO   | S PARA I | el programa de Acce | SIBILIDAD | ).                     |               |
|       |             |                      |              |                  |                     |          |                     |           |                        |               |
|       | Disponibi   | lidad :              |              |                  |                     |          |                     |           |                        |               |
| -     | Aprovech    | amiento :            | SIN INFORMAC | CIÓN             | ~                   |          |                     |           |                        |               |
|       | Inmueble    | con Atención al      |              |                  |                     |          |                     |           |                        |               |
| -     | Puil-lico:  |                      |              |                  |                     |          |                     |           |                        |               |
|       | Gasto Am    | ual de Mantenimiento |              |                  |                     |          |                     |           |                        |               |
|       | (\$):       |                      |              |                  |                     |          |                     |           |                        |               |
|       |             |                      | -            |                  |                     |          |                     |           |                        |               |
|       | Inmueble    | en Condominio :      |              |                  |                     |          |                     |           |                        |               |
| Cor P |             |                      |              |                  |                     |          | _                   |           |                        | _             |
|       |             |                      |              | ~~ 1             | EGRESAR GUARDAR     | SIGUIENT | <b>E</b> >>>        |           |                        | SALIR         |
|       |             |                      |              |                  |                     |          |                     |           |                        |               |

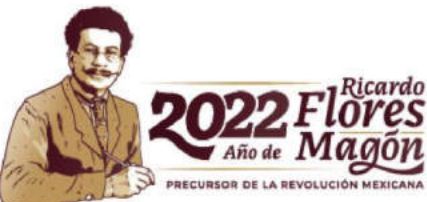

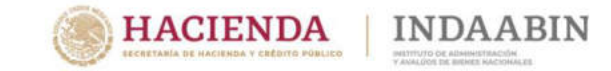

#### Captura de datos del inmueble

En la sección VALOR, se ingresa los datos como el costo y mantenimiento del inmueble, número y fecha de avalúos.

| Territori Constanti Constanti C |                                                                        |                    |   |   |        |               |
|----------------------------------------------------------------------------------------------------|------------------------------------------------------------------------|--------------------|---|---|--------|---------------|
|                                                                                                    |                                                                        |                    |   |   |        |               |
|                                                                                                    | Anales no Subar para para posta no no no no no no no no no no no no no |                    |   |   |        |               |
| Constant of the constant of the constant  |                                                                        | APPL 21 CONTRACTOR |   |   |        |               |
| DANKS CONTRACTS                                                                                                    | Paula Valor Sectors                                                    |                    |   |   |        |               |
| PANER CLEARANNE                                                                                                    | Paula Valor Sciences                                                   |                    |   |   |        |               |
|                                                                                                    |                                                                        |                    |   |   |        |               |
| Darris Anternation (2)  Partie in Agreements (2)  Value do edgewiniste (2)  Value do reference (2)  Partie do Tarren (2)  Partie do Tarren (2)                                                                                                    |                                                                        |                    |   |   |        |               |
|                                                                                                    |                                                                        |                    |   |   |        |               |
| Dates in Arrangeburger                                                                                                    |                                                                        |                    |   |   |        |               |
| TARTE IN ADDITION OF<br>Mark do approximate (2)<br>Value do Terrano (2)<br>FARTE Catalognada                                                                                                    |                                                                        |                    |   |   |        |               |
|                                                                                                    | Franks de Maler de Catendarie -                                        |                    |   |   |        |               |
| Dates Catasiasias                                                                                                    | Value de Canadramatica (2)                                             |                    |   | - |        |               |
| DATED CATAOTRALIA                                                                                                    | 1997 Contraction 201                                                   |                    |   |   |        |               |
|                                                                                                    |                                                                        |                    |   |   |        |               |
| Value Catastral dal Tarrana (R)                                                                                                    | Construction (2)                                                       | C                  |   |   |        |               |
| Value Tatal Calasies (2)                                                                                                    | C Fandas Value Canadad                                                 |                    |   |   |        |               |
| Deservation to Separts                                                                                                    |                                                                        |                    |   |   |        |               |
|                                                                                                    |                                                                        |                    |   |   |        |               |
|                                                                                                    | - Manual Colded Personner                                              |                    | - | - |        |               |
|                                                                                                    |                                                                        |                    |   |   | 1      |               |
|                                                                                                    |                                                                        |                    |   |   |        | 0022 Fl       |
|                                                                                                    |                                                                        |                    |   |   | 1.2116 |               |
|                                                                                                    |                                                                        |                    |   |   |        | Año de MO     |
|                                                                                                    |                                                                        |                    |   |   |        | - Inout I. AV |

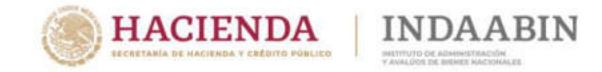

NDA ABI

3

## Sistema de Inventario del Patrimonio Inmobiliario Federal y Paraestatal

#### Captura de datos del inmueble

En la sección **TRÁMITES Y OCUPACIONES**, encontrará las áreas para proporcionar la información de las Ocupaciones irregulares y los datos de la Disposición del inmueble.

| LATINA I               | Manualization                     | UNICACIÓN                               | CARACITERSTREAS     | UTING OF PROPIEDAD  | USO APROVICHAMIENTO                                     | VALOE TRAMITES F CR.DFACION | A CHEATRACHINES           |      |
|------------------------|-----------------------------------|-----------------------------------------|---------------------|---------------------|---------------------------------------------------------|-----------------------------|---------------------------|------|
|                        | PARAMETRICES                      | BALL .                                  |                     |                     |                                                         |                             |                           |      |
|                        | Los                               | CAMPOS OUT AN                           | CON PL SIMBOLO      | SON LOS REQUERIDOS  | Para solicitar fl Avaluo 1<br>Para fl programa de Acces | PARAMPTRICO DE INMUPPLE     |                           |      |
|                        |                                   |                                         |                     |                     |                                                         |                             |                           |      |
| Ocupacio               | ones Irregulares:                 | 0                                       |                     |                     |                                                         |                             |                           |      |
| BOBOB                  |                                   | DE DE LAS OCT                           | In the second       |                     |                                                         |                             |                           |      |
| NOTOR                  |                                   | S DE DS OCU                             |                     |                     | True de la X                                            | . Raturn dat D              |                           |      |
| Ocupa                  | ne<br>abe                         |                                         | Superficie Invadid  | 1                   | Procedeimiento Exped                                    | iente Juzgado Procedimiento | del acto Recuperado Recup | erac |
|                        |                                   |                                         |                     |                     |                                                         |                             |                           |      |
| Agregar n              | ueva Ocupación Irre               | gular:                                  |                     |                     |                                                         |                             |                           |      |
| Nombra                 |                                   |                                         |                     |                     |                                                         |                             |                           |      |
| Ocupante               |                                   |                                         |                     |                     |                                                         |                             |                           |      |
| Superficie<br>Invadida |                                   |                                         |                     |                     |                                                         |                             |                           |      |
|                        |                                   |                                         |                     |                     |                                                         |                             |                           |      |
| Procedimi              | sin INFOR                         | MACIÓN                                  | ~                   |                     |                                                         |                             |                           |      |
|                        | RNUEVO                            |                                         |                     |                     |                                                         |                             |                           |      |
| AGREGA                 |                                   |                                         |                     |                     |                                                         |                             |                           |      |
| AGREGA                 |                                   |                                         | c                   |                     |                                                         |                             |                           |      |
| AGREGA                 | DE TRÂMITES D                     | DISPOSICIÓN                             |                     |                     |                                                         |                             |                           |      |
| Trami                  | DF TRAMITIES D                    | <b>P DISPOSICIÓN</b><br>Jumero de Exped | iente Estatus       |                     |                                                         |                             |                           |      |
| AGREGA                 | DE TRÂMITES D<br>te Disposicion N | P DISPOSICIÓN                           | iente Estatus       |                     |                                                         |                             |                           |      |
| AGREGA                 | DE TRÂMITES D                     | P Disposición                           | iente Estatus<br>≪R | EGRESAR CUARDAR SIG | tiente ≫                                                |                             | SALTR                     |      |

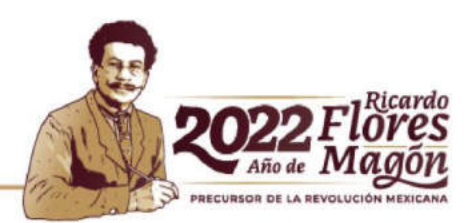

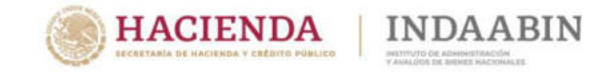

rdo

## Sistema de Inventario del Patrimonio Inmobiliario Federal y Paraestatal

#### Captura de datos del inmueble

La sección **OBSERVACIONES**, contiene información referente a el estatus del inmueble, como fecha de alta o fecha de baja, así como de ser el caso la reserva de la información. Es una sección exclusiva del INDAABIN.

|                  |            | UBICACION     | CARACTERÍSTICAS   | TÍTULO DE PROPIEDAD | Uso      | APROVECHAMIENTO     | VALOR      | TRÂMITES Y OCUPACIONE | OBSERVACIONES |  | 11    | 1   |  |
|------------------|------------|---------------|-------------------|---------------------|----------|---------------------|------------|-----------------------|---------------|--|-------|-----|--|
| ografías Paj     | RAMÉTRICOS | SAEF          |                   |                     |          |                     |            |                       |               |  | INDAA | BIN |  |
|                  | LOS        | CAMPOS QUE AN | NTECEDEN DEL SÍMB | DLO P SON REQUERID  | OS PARA  | SOLICITAR FL AVALÚC | PARAMÉTI   | NICO DEL INMUEBLE     |               |  | 120   |     |  |
|                  |            | Y             | CON EL SÍMBOLO    | SON LOS REQUERIDO   | S PARA E | L PROGRAMA DE ACCE  | SIBILIDAD. |                       |               |  | N.C   | 1   |  |
| Estatus Registro | D          | NO VIGENTE    |                   | ~                   |          |                     |            |                       |               |  | 00    |     |  |
| Fecha de Alta    |            |               |                   |                     |          |                     |            |                       |               |  |       |     |  |
|                  |            | _             |                   |                     |          |                     |            |                       |               |  |       | ſ   |  |
| Baja             |            |               |                   |                     |          |                     |            |                       |               |  |       |     |  |
| Fecha de Baja    |            |               |                   |                     |          |                     |            |                       |               |  |       |     |  |
| Causa de Baja    |            | SIN INFORMAC  | CIÓN              |                     |          | ~                   |            |                       |               |  |       |     |  |
|                  |            |               |                   |                     |          |                     |            |                       |               |  |       | -   |  |

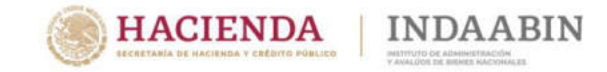

#### Captura de datos del inmueble

En la sección **FOTOGRAFÍAS**, encuentran el área para agregar imágenes relacionadas al inmueble.

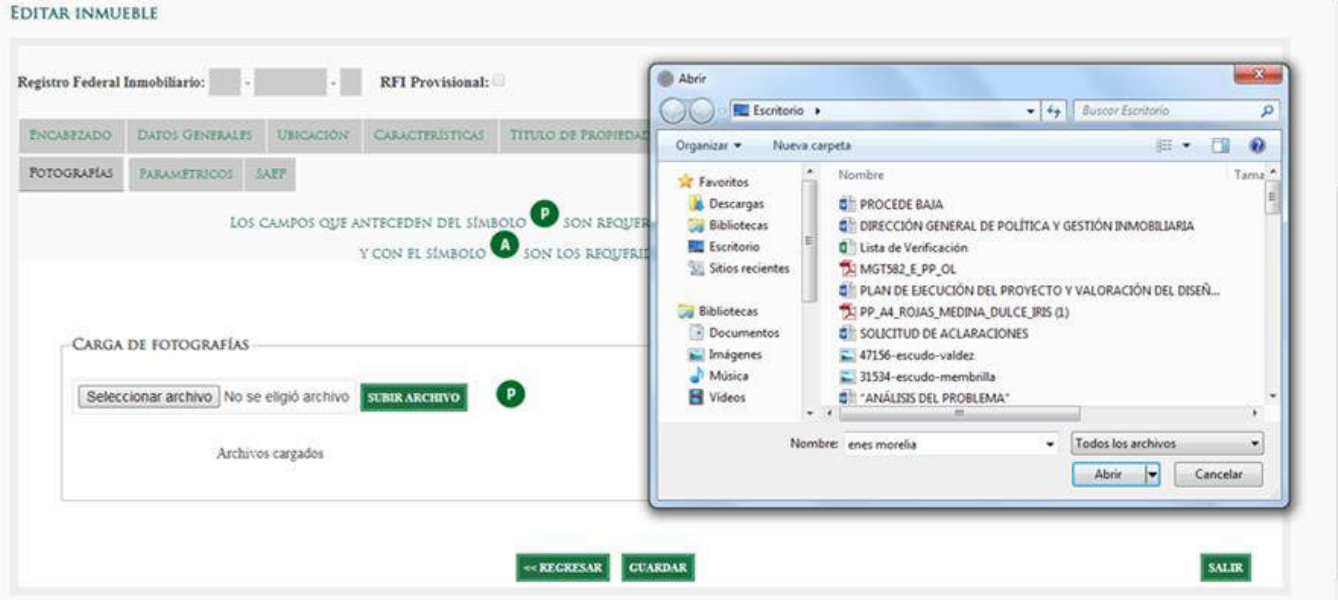

El tamaño de las fotografías no puede exceder de 700 kb por archivo.

Para realizar la acción, debe hacer clic en **Seleccionar Archivo** y una vez localizada la fotografia, dar clic en **SUBIR ARCHIVO.** 

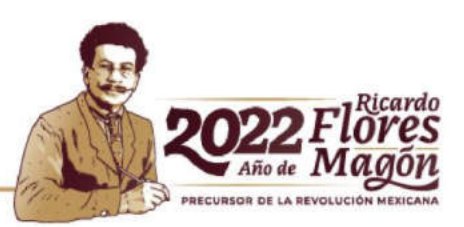

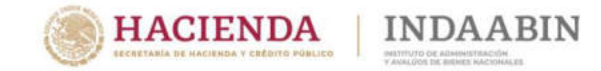

#### Captura de datos del inmueble

Se recomienda **no subir** fotografías con remanente, ni tampoco fotografías con derechos de autor, como por ejemplo las de Google Maps.

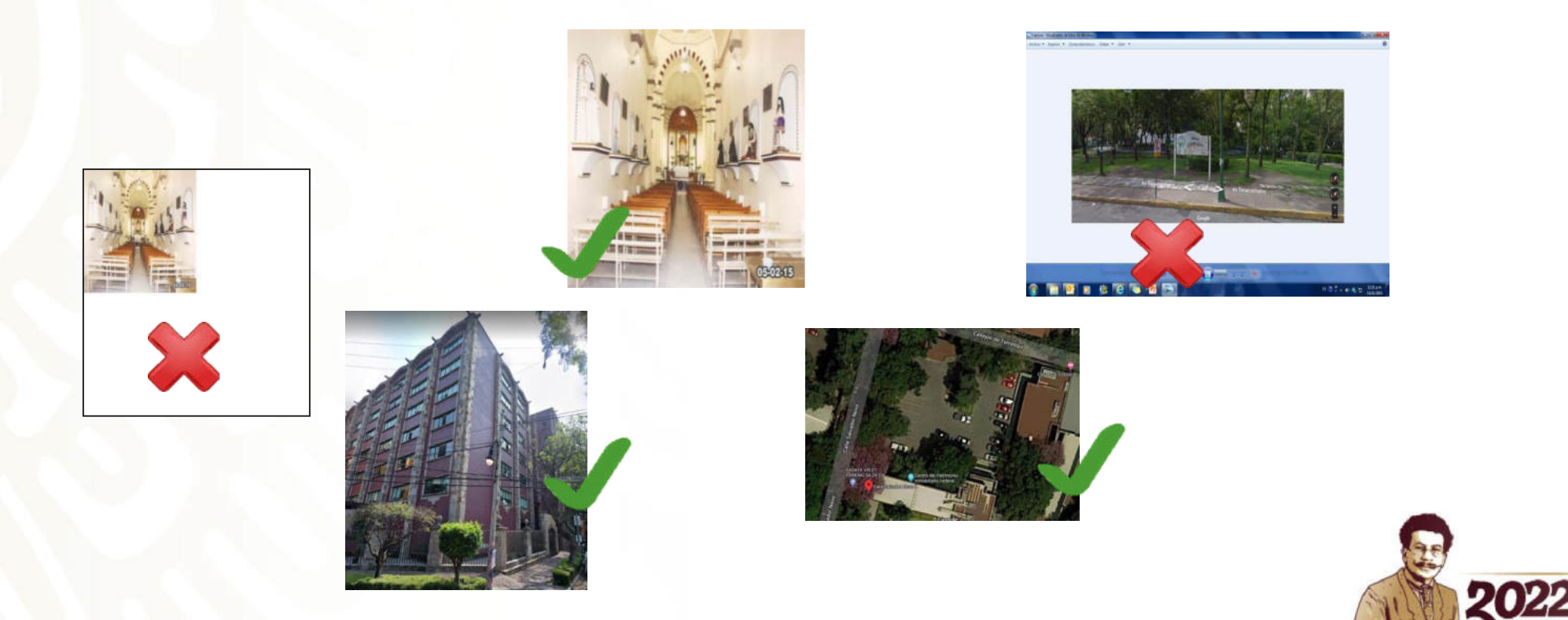

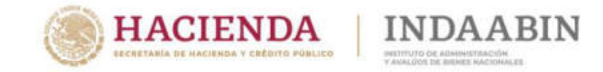

#### Enviar a revisión el inmueble

Una vez terminada la captura de la información del inmueble, deberá ir al menú **TAREAS PENDIENTES**, donde se encuentra el inmueble recién capturado, con la opción de enviar a revisión, con la finalidad de que se lleven a cabo los siguientes pasos del flujo (validación del Supervisor y en su caso firma del Responsable Inmobiliario.

integnatio.

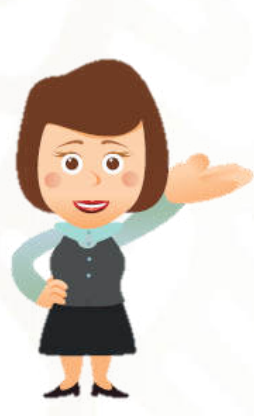

| RFI       | Sección                                                                  | Dep.<br>Administradora                 | Institución                       | Nombre           | Sup.<br>Total | Estatus                                      | Acciones                                                                                                  | Detalle                                                            |
|-----------|--------------------------------------------------------------------------|----------------------------------------|-----------------------------------|------------------|---------------|----------------------------------------------|----------------------------------------------------------------------------------------------------|--------------------------------------------------------------------|
| 9-17600-5 | L- INMUEBLES<br>COMPETENCIA DE LA<br>SECRETARÍA DE LA<br>FUNCIÓN PÚBLICA | SECRETARÍA DE<br>LA FUNCIÓN<br>PÚBLICA | PRESIDENCIA<br>DE LA<br>REPÚBLICA | REFORMA<br>1030  | 900.0000      | EN CAPTURA - EN<br>CAPTURA<br>(MODIFICACION) | No realizar acción     ENVIAR MODIFICACIÓN A REVISIÓN Proporcione comentarios (opcional):                 | Modificar<br>Ver cambios<br>Ver cambios<br>en tablas<br>emergentes |
|           |                                                                          |                                        | PRESIDENCIA<br>DE LA<br>REPÚBLICA | RÍO<br>NAZAS 151 |               | RECHAZO RI -<br>RECHAZO RI (ALTA)            | No realizar acción     ENVIAR ALTA A REVISIÓN Proporcione comentarios (opcional):     Ver comentarios (2) | Modificar<br>Ver cambios<br>Ver cambios<br>en tablas<br>emergentes |

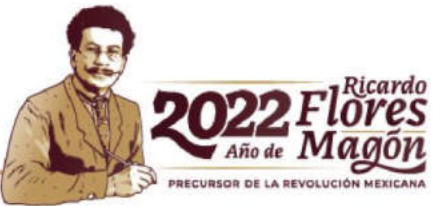

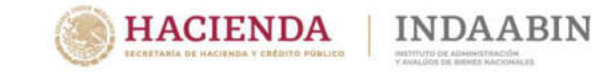

#### **Revisión de la información**

En la parte final de solicitud de ALTA, el Responsable Inmobiliario tendrá que determinar lo que proceda .

#### **Opciones**:

- 1. VALIDAR CAPTURA ALTA (R.I. y Supe.), diríjase a la columna Acciones, de la Bandeja y seleccione la opción.
- 2. RECHAZAR CAPTURA ALTA (R.I. y Supe.), de otro modo seleccione la opción esto envía de regreso al Capturista el inmueble
- 3. Ingrese en el campo Proporcione comentarios (opcional),la aceptación o rechazo de la captura.
- 4. Haga clic en el botón REALIZAR ACCIÓN(ES).

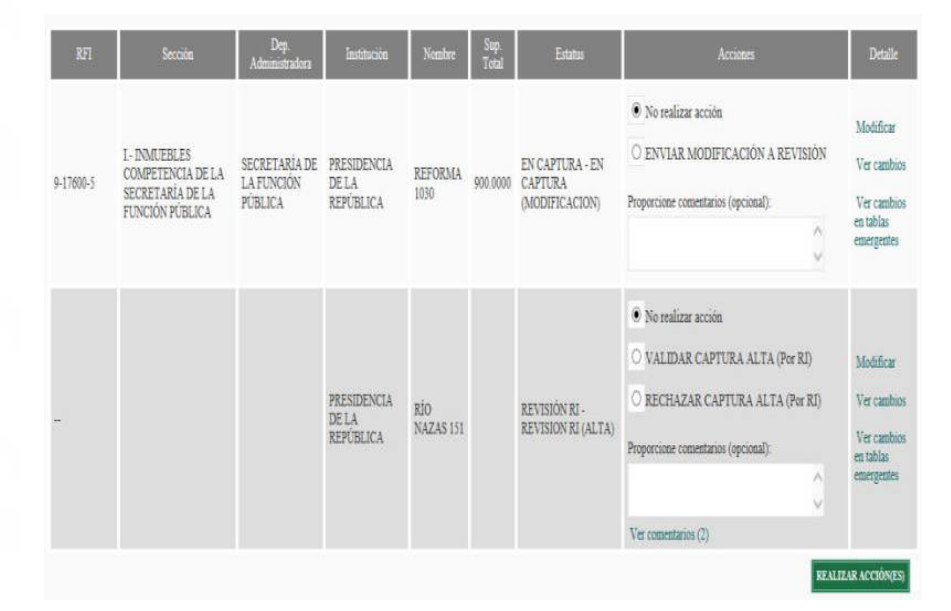

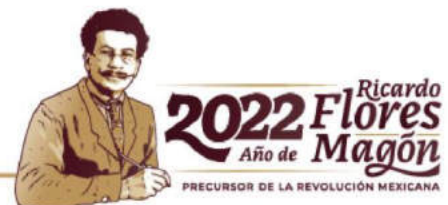

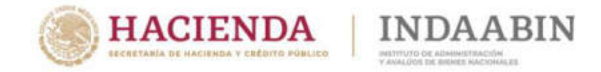

#### Firma del inmueble

En la sección **FIRMAR INMUEBLES** el **RESPONSABLE INMOBILIARIO**, enviará la solicitud de alta al INDAABIN, a través de su firma electrónica,

|                 |                              |                   |          |           |             | Guía Rápida  | Blog 1      | Diccionario de Ca |
|-----------------|------------------------------|-------------------|----------|-----------|-------------|--------------|-------------|-------------------|
| BÚSQUEDA        | BUSQUEDA SECCIÓN II          | TAREAS PENDIENTES | CAPTURAR | ALTA BAJA | MODIFICACIÓ | N FIRMAR INM | JEBLES CATA | LOGOS ALTA MASIVA |
| BAJA MASIV      | MODIFICACIÓN MASIV           | A REPORTES CEE    | oc       |           |             |              |             |                   |
| Inicio > Firmar | Innuchies                    |                   |          |           |             |              |             |                   |
| FIRMAR IN       | MUEBLES                      |                   |          |           |             |              |             |                   |
| ONo realizar a  | cción                        |                   |          |           |             |              |             |                   |
| OFIRMA TOI      | OS (Bloques de 20 registros) |                   |          |           |             |              |             |                   |
| SELECCIONAR     | TODOS                        |                   |          |           |             |              |             |                   |
| Avise: No hay t | reas pendientes de atender   |                   |          |           |             |              |             |                   |
|                 |                              |                   |          |           |             |              |             |                   |
|                 |                              |                   |          |           |             |              |             |                   |
|                 |                              |                   |          |           | TN          |              |             |                   |
|                 |                              |                   |          | INDAAL    | DIIN        |              |             |                   |

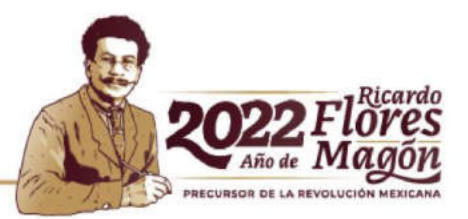

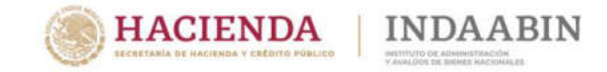

#### Firma del inmueble

Una vez firmada la solicitud de alta, el flujo del Sistema continúa a través del Departamento de Inventario del INDAABIN para su revisión y en su caso aprobación.

| gob.mx                 |          | Trámites               | Gobierno C | 2 |   |
|------------------------|----------|------------------------|------------|---|---|
| INDAABIN               |          |                        |            |   |   |
| Llave privada (.key)*: | Examinar |                        |            |   |   |
| Certificado (.cer)*:   | Examinar |                        |            |   | 4 |
| Contraseña*:           |          |                        |            |   |   |
|                        | [        | Descenter of the       | Ántonnarta |   |   |
| * Campos obligatorios  |          | Regresar Firmar electr | onicamente |   |   |

En caso de duda referente a la operación del Sistema, favor de comunicarse al teléfono 55-63-26-99, Extensión 571, 586 y 527 del Departamento de Inventario o al correo mesadeayuda@indaabin.gob.mx

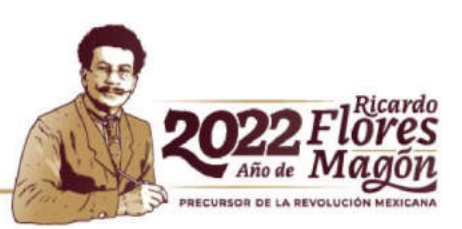

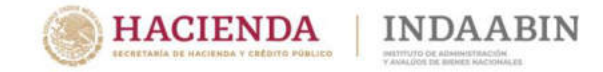

#### Baja

Para efectos de **Baja** del inmueble, se realizará conforme lo descrito en la norma **VICESIMA PRIMERA.** 

El inmueble inventariado puede proceder su baja en el Sistema por diversas causas como: Por enajenación, por resolución definitiva, judicial o administrativa, cuando por error se registró en el Sistema, cuando el inmueble desaparezca por causas naturales, entre otras.

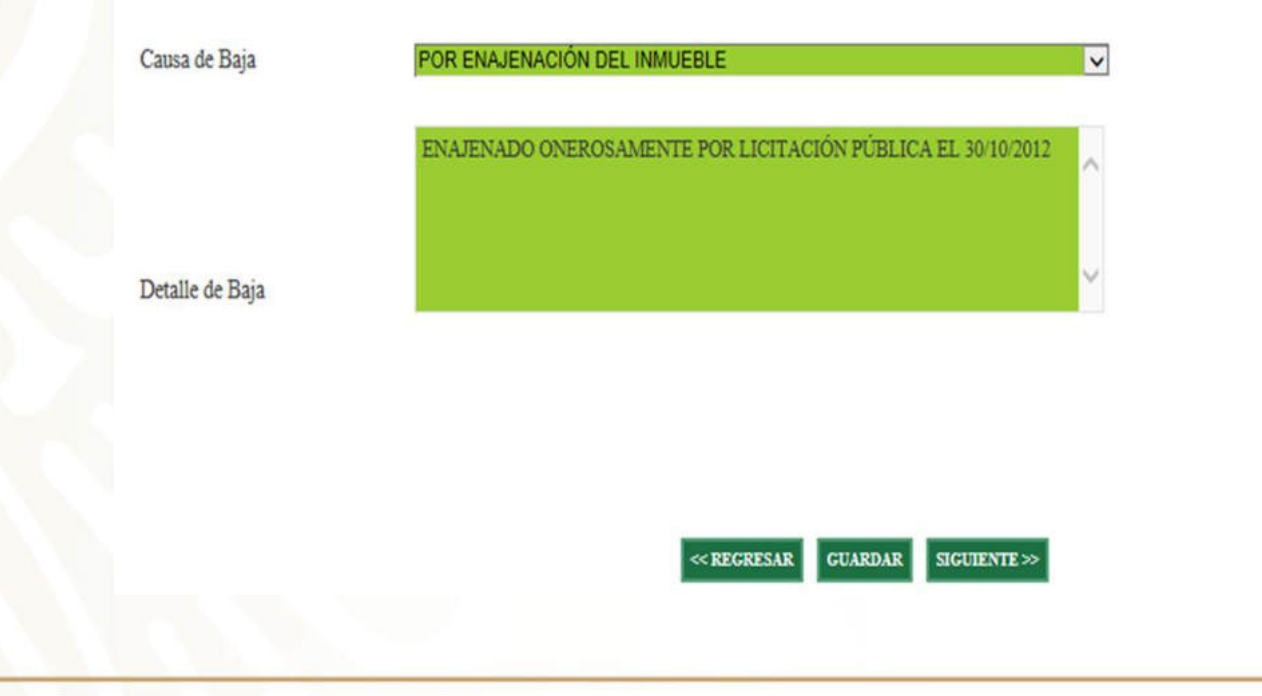

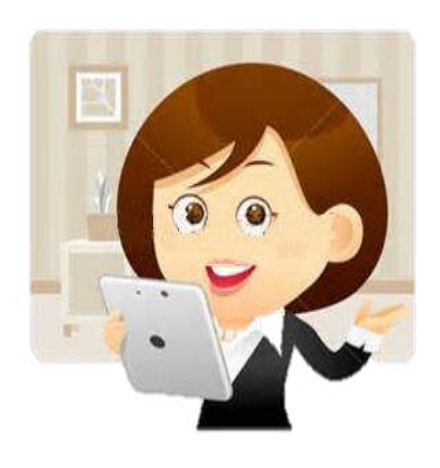

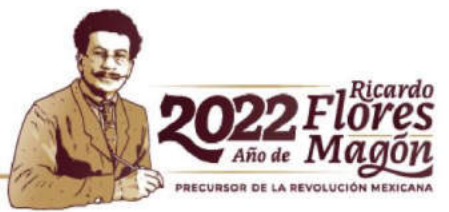

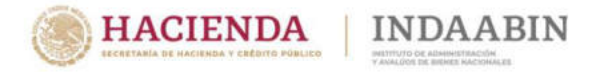

#### **Modificación**

Para efectos de la **Modificación** de la información de del inmueble, se apegara a lo señalado en la norma **VIGESIMA SEGUNDA.** 

La modificación de los datos relativos a un inmueble inventariado puede darse por diversos motivos como: Cuando sea necesario rectificar un dato si se detecta que es incorrecto, al confrontar el dato con documentos o información de campo confiable, o porque presente algún error evidente; cuando se complementen datos para subsanar omisiones de información, entre muchos otros.

| SHCP                                             | SISTEMA DE INVENTARIO<br>DEL PATRIMONIO INMOBILIARIO<br>FEDERAL Y PARAESTATAL | Biermeiden, MARIAR RAQUEL GASCA SIGNOREST Gener<br>INDEAABLIN<br>Personalise and anticempotential<br>Personalise and anticempotential | randa               |
|--------------------------------------------------|-------------------------------------------------------------------------------|----------------------------------------------------------------------------------------------------|---------------------|
| Búnquhda Tarbas Pendeentes Capturar              | ALTA BAJA MODIFICACIÓN PERMAR INMUESTES                                       | Guia Rápida Blog                                                                                                    | Diccionario de Camp |
| Intio                                            |                                                                               |                                                                                                    |                     |
| Criterios de Bisqueda:                           |                                                                               | 0e                                                                                                    | ultar               |
| Registro Federal Innobiliario:                   | RFI Provinional: 🗌 Nombre del Immeble:                                        | Immaeble Reservado:                                                                                                    |                     |
| Polo Real                                        | No. de Plano. Número de                                                       | espedante del CEDOC:                                                                                                    |                     |
| Sección del Sin INFORMACIÓN Intentatio           | Dependencia     Administratora:     SIN INFORMACIÓN                           | V Sector: SECRETARIA DE COMUNICACIONE V                                                                                               |                     |
| Institución que Administra el Insmeble: SECRETAR | A DE COMUNICACIONES Y TRA                                                     | itucióe: DEPENDENCIA 🗸                                                                                                    |                     |
| Pais: MÉXICO<br>Más Criterio: de Bésqueda:       | Estado: SIN INFORMACIÓN V                                                     | Mascipio o (Sin INFORMACIÓN 🗸                                                                                                    | itrar               |
| BUSCAR LIMPLAR                                   |                                                                               |                                                                                                    |                     |

Los perfiles de **Responsable Inmobiliario y/o Supervisor**, son los que tienen los privilegios para iniciar el flujo de Modificación.

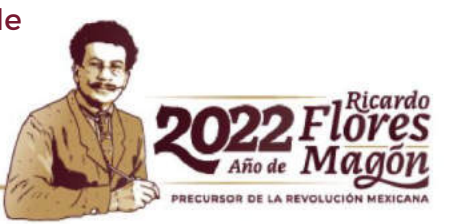

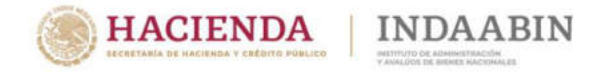

| R/I |    | <br>C3 | on |
|-----|----|--------|----|
|     | UU | La     |    |
|     |    |        |    |

.

| ECCEPTARIA DE MACCINIDA FEDERAL Y PARAESTATAL Y AVALOUS DE INCIDIE MACONALAS        |                                                                                                    |
|-------------------------------------------------------------------------------------|----------------------------------------------------------------------------------------------------|
| Guia Rápida Blog Diccionar                                                          | io de Campo                                                                                                    |
| BUSQUEDA TARVAS PENDIENTES CAPTURAR ALTA BAJA MODIFICACION PERMARINMUTELES NORMA 23 |                                                                                                    |
| Inicio > Modificación                                                               |                                                                                                    |
| Asignar Modificación de Inmueble                                                    |                                                                                                    |
| Ragiaro Federal Inmobiliario: 1 - 1006 -                                            |                                                                                                    |
| Nombre del immaeble: CAPILLA DEL ESPIRITU S                                         |                                                                                                    |
| Estatus del immaèle: NO ASIGNADO                                                    |                                                                                                    |
| Nombre del capturista: Capturista2@induabin.com 🗸                                   |                                                                                                    |
| Detalle de modificación:                                                            |                                                                                                    |
| ENVIAR SOLACITUD DE MODERICACIÓN A CAPTURISTA CANCELAR                              |                                                                                                    |
|                                                                                     |                                                                                                    |
|                                                                                     |                                                                                                    |
|                                                                                     |                                                                                                    |
|                                                                                     | Bits outputs       TAXAS PRINTIPATE       CUTTURAL       ATTA       BAAA       MODIPPEARCIÓN       PRAMAR INMUTIPALES       NORMAR 23 |

En la pantalla **Modificación**, deberá de ingresar el dato del R.F.I. y seleccionar el **usuario** que realizará la captura de la información.

Cabe señalar que a partir de la designación del inmueble al usuario, el flujo de Modificación sigue el mismo procedimiento que se ha descrito con relación a la solicitud de alta de inmueble.

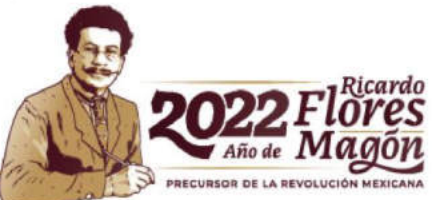

## MUCHAS GRACIAS POR SU ATENCIÓN

Andrés Jesús Juárez Pizano

Director de Registro Público y Control Inmobiliario

ajjuarezp@indaabin.gob.mx

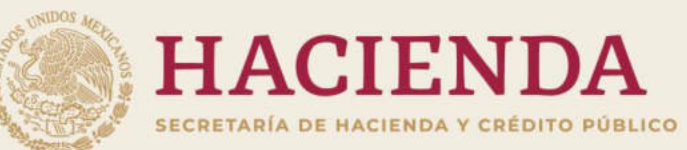

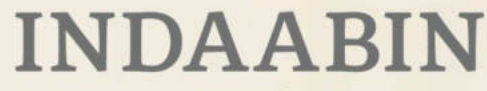

INSTITUTO DE ADMINISTRACIÓN Y AVALÚOS DE BIENES NACIONALES

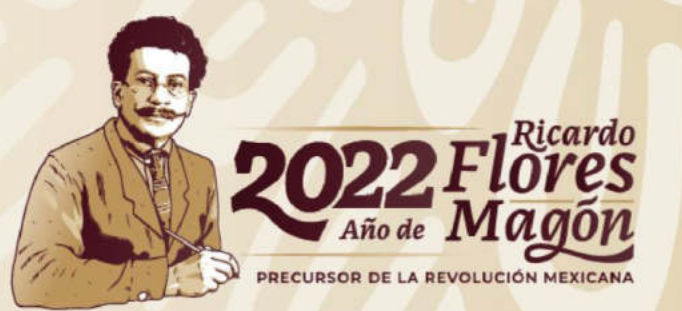